# Musik CD Konvertieren / Rippen für MP3 Dateien

- Musik auf einer gekauften CD ist meistens im Format .CDA gespeichert
- Diese Dateien könnte man zwar ab CD auf die Festplatte oder ein Handy speichern, aber man kann damit nichts anfangen, resp. Sie können in diesem Format dann nicht abgespielt werden.

 Man muss eine Musik CD also immer konvertieren oder Rippen, um die Dateien in ein brauchbares Format wie MP3 oder MP4 zu bringen. Dazu braucht es ein Programm wie z.B. den Windows Media Player, der gratis im Software Paket von Windows installiert ist.

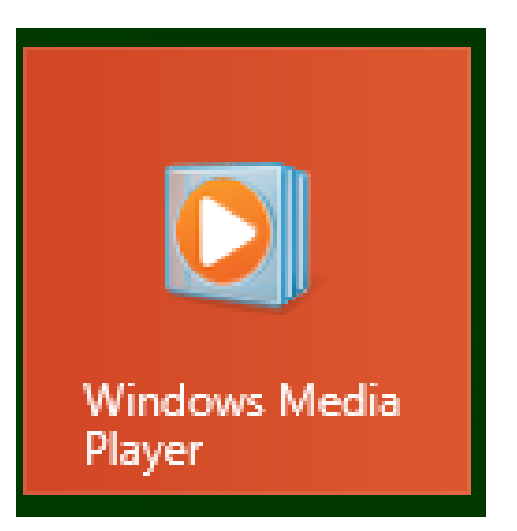

# Alternativen sind Freeware Programme wie z.B. Express Rip von NCH

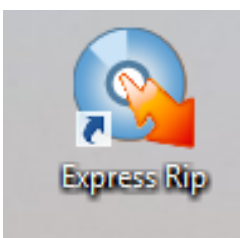

http://www.nch.com.au/rip/de/

Bei der Installation solcher Freeware ist aber wie schon oft gewarnt stets Sorgfalt angesagt:

Wenn die berühmten "Haken" nicht entfernt werden, können jede Menge Zusatzprogramme, Browser und Suchmaschinen installiert werden, die dann viel Ärger machen.

# **Windows Media Player**

### **Programm starten und CD einlegen**

| Album       Intel       Länge       Kopierstatus       Mitwirkender Inte         Wiedergabelisten       Junik       Audio-CD (E:)       1       Today       4.07       In Medienbibli       Les Sauterreles         J. Musik       Musik       Sauterreles       2       Better Place       3:18       In Medienbibli       Les Sauterreles         Album       Album       4       Each Wayi       3:37       In Medienbibli       Les Sauterreles         Mitwik       Genre       5       Born To Lose       3:12       In Medienbibli       Les Sauterreles         Wideos       6       Show Me       3:37       In Medienbibli       Les Sauterreles         Bilder       7       Lose It       3:36       In Medienbibli       Les Sauterreles         Materreles       8       Just Another One       3:19       In Medienbibli       Les Sauterreles         Materreles       9       Bye       2:43       In Medienbibli       Les Sauterreles         Materreles       11       Rainy Day       4:58       In Medienbibli       Les Sauterreles         Materreles       10       Are You Mary Lou       3:06       In Medienbibli       Les Sauterreles         Min Paeberhard@hispee                                                                                                    | Organisieren 🔻 Streame                                                                                                    | en 🔻 Wiedergabeliste erstellen 💌 | CD kop | oieren Kopiereinstellur | igen 🔻 |                |                   |
|----------------------------------------------------------------------------------------------------|----------------------------------------------------------------------------------------------------|----------------------------------|--------|-------------------------|--------|----------------|-------------------|
| Wiedergabelisten       Audio-CD (E:)       In Medienbibli       Les Sauterreles         Musik       Musik       Es Sauterreles       2       Better Place       3:18       In Medienbibli       Les Sauterreles         Alubum       Genre       Staterrative Musik       3       Never Be Apart       3:37       In Medienbibli       Les Sauterreles         Bilder       Videos       5       Born To Lose       3:12       In Medienbibli       Les Sauterreles         7       Lose It       3:36       In Medienbibli       Les Sauterreles         8       Nitors       6       Show Me       3:37       In Medienbibli       Les Sauterreles         9       Byc       Just Another One       3:19       In Medienbibli       Les Sauterreles         10       Are You Mary Lou       3:06       In Medienbibli       Les Sauterreles         11       Rainy Day       4:58       In Medienbibli       Les Sauterreles         13       Disco Queen       2:59       In Medienbibli       Les Sauterreles         13       Disco Queen       2:59       In Medienbibli       Les Sauterreles         14       Think Of You       2:07       In Medienbibli       Les Sauterreles                                                                                                    |                                                                                                    | Album                            | Nu     | Titel                   | Länge  | Kopierstatus   | Mitwirkender Inte |
| <ul> <li>Wiedergabelisten</li> <li>Musik</li> <li>Interpret</li> <li>Album</li> <li>Genre</li> <li>Videos</li> <li>Silder</li> <li>Today (E)</li> <li>Andere Medienbiblic</li> <li>Karnadik</li> <li>Andere Medienbiblic</li> <li>Karnadik</li> <li>Karnadik<th>📳 Team Computeria O</th><th>Audio-CD (E:)</th><th></th><th></th><th></th><th></th><th></th></li></ul>                                                                                                    | 📳 Team Computeria O                                                                                                    | Audio-CD (E:)                    |        |                         |        |                |                   |
| Indere Medienbiblik       Les Sauterreles       2       Better Place       3:18       In Medienbiblik       Les Sauterreles         Indere Medienbiblik       Les Sauterreles       2       Better Place       3:18       In Medienbiblik       Les Sauterreles         Indere Medienbiblik       Les Sauterreles       3       Never Be Apart       3:37       In Medienbiblik       Les Sauterreles         Indere Medienbiblik       Les Sauterreles       5       Born To Lose       3:12       In Medienbiblik       Les Sauterreles         Indere Medienbiblik       Les Sauterreles       7       Lose It       3:36       In Medienbiblik       Les Sauterreles         Indere Medienbiblik       Indere Medienbiblik       Les Sauterreles       8       Just Another One       3:19       In Medienbiblik       Les Sauterreles         Indere Medienbiblik       Indere Medienbiblik       Les Sauterreles       10       Are You Mary Lou       3:06       In Medienbiblik       Les Sauterreles         In Medienbiblik       In Sauterreles       11       Rainy Day       4:58       In Medienbiblik       Les Sauterreles         In Medienbiblik       In Sauterreles       13       Disco Queen       2:59       In Medienbiblik       Les Sauterreles         In Medienbiblik       In Sauterrel                                                                                                    | 📄 Wiedergabelisten                                                                                                    | Today                            | 1      | Today                   | 4:07   | In Medienbibli | Les Sauterreles   |
| <ul> <li>Alternative Musik</li> <li>3</li> <li>Never Be Apart</li> <li>3:37</li> <li>In Medienbibli</li> <li>Les Sauterreles</li> </ul> <li>Album         <ul> <li>Album</li> <li>Genre</li> <li>Videos</li> <li>Bilder</li> <li>Today (E)</li> <li>X11032</li> <li>Andere Medienbiblik</li> <li>Les Sauterreles</li> <li>10</li> <li>Are You Mary Lou</li> <li>11</li> <li>Rainy Day</li> <li>4.58</li> <li>In Medienbibli</li> <li>Les Sauterreles</li> <li>10</li> <li>Are You Mary Lou</li> <li>Soft</li> <li>In Medienbibli</li> <li>Les Sauterreles</li> <li>11</li> <li>Rainy Day</li> <li>4.58</li> <li>In Medienbibli</li> <li>Les Sauterreles</li> <li>11</li> <li>Rainy Day</li> <li>4.58</li> <li>In Medienbibli</li> <li>Les Sauterreles</li> <li>11</li> <li>Rainy Day</li> <li>4.58</li> <li>In Medienbibli</li> <li>Les Sauterreles</li> <li>11</li> <li>Rainy Day</li> <li>4.58</li> <li>In Medienbibli</li> <li>Les Sauterreles</li> <li>13</li> <li>Disco Queen</li> <li>14</li> <li>In Medienbibli</li> <li>Les Sauterreles</li> <li>15</li> <li>God Years</li> <li>15</li> <li>God Years</li> <li>16</li> <li>We Like Rock'n'Roll</li> <li>308</li> <li>In Medienbibli</li> <li>Les Sauterreles</li> <li>17</li> <li>Time To Say Bye<th>🔺 🎜 Musik</th><th>Les Sauterreles</th><th>2</th><th>Better Place</th><th>3:18</th><th>In Medienbibli</th><th>Les Sauterreles</th></li></ul></li>                                                                                                    | 🔺 🎜 Musik                                                                                                    | Les Sauterreles                  | 2      | Better Place            | 3:18   | In Medienbibli | Les Sauterreles   |
| <ul> <li>Album</li> <li>Genre</li> <li>Videos</li> <li>Bilder</li> <li>Today (E)</li> <li>X T1032</li> <li>Andere Medienbiblik</li> <li>Paeberhard@hispee</li> <li>In Medienbiblik</li> <li>Les Sauterreles</li> <li>In Medienbiblik</li> <li>Les Sauterreles</li> <li>Show Me</li> <li>Si36</li> <li>In Medienbiblik</li> <li>Les Sauterreles</li> <li>Show Me</li> <li>Si36</li> <li>In Medienbiblik</li> <li>Les Sauterreles</li> <li>In Medienbiblik</li> <li>Les Sauterreles</li> <li>Show Me</li> <li>Si36</li> <li>In Medienbiblik</li> <li>Les Sauterreles</li> <li>In Medienbiblik</li> <li>Les Sauterreles</li></ul> | Interpret                                                                                                    | Alternative Musik                | 3      | Never Be Apart          | 3:37   | In Medienbibli | Les Sauterreles   |
| Image: Series of the series of the series                                          | Album                                                                                                    | Unbekanntes Jahr                 | 4      | Each Way                | 3:58   | In Medienbibli | Les Sauterreles   |
| ▼ Videos       6       Show Me       3:37       In Medienbibli       Les Sauterreles         Bilder       7       Lose It       3:36       In Medienbibli       Les Sauterreles         ▼ Today (E)       8       Just Another One       3:19       In Medienbibli       Les Sauterreles         ▼ XT1032       9       Bye       2:43       In Medienbibli       Les Sauterreles         ↑       Andere Medienbibli       Les Sauterreles       10       Are You Mary Lou       3:06       In Medienbibli       Les Sauterreles         ↑       compuol@hotmail.c       11       Rainy Day       4:58       In Medienbibli       Les Sauterreles         ↑       p.aeberhard@hispee       13       Disco Queen       2:59       In Medienbibli       Les Sauterreles         ↑       14       1 Think Of You       2:07       In Medienbibli       Les Sauterreles         ↑       15       Good Years       2:59       In Medienbibli       Les Sauterreles         ↑       16       We Like Rock'n 'Roll       3:08       In Medienbibli       Les Sauterreles         ↑       17       Time To Say Bye       3:56       In Medienbibli       Les Sauterreles         ↓       ↓ <td< th=""><th>6 Genre</th><th></th><th>5</th><th>Born To Lose</th><th>3:12</th><th>In Medienbibli</th><th>Les Sauterreles</th></td<>                                                                                                    | 6 Genre                                                                                                    |                                  | 5      | Born To Lose            | 3:12   | In Medienbibli | Les Sauterreles   |
| Bilder       7       Lose It       3:36       In Medienbibli       Les Sauterreles         Image: Today (E)       8       Just Another One       3:19       In Medienbibli       Les Sauterreles         Image: Today (E)       9       Bye       2:43       In Medienbibli       Les Sauterreles         Image: Today (E)       9       Bye       2:43       In Medienbibli       Les Sauterreles         Image: Today (E)       10       Are You Mary Lou       3:06       In Medienbibli       Les Sauterreles         Image: Today (E)       10       Are You Mary Lou       3:06       In Medienbibli       Les Sauterreles         Image: Today (E)       11       Rainy Day       4:58       In Medienbibli       Les Sauterreles         Image: Today (E)       11       Rainy Day       4:58       In Medienbibli       Les Sauterreles         Image: Today (E)       12       Dear Affair       3:32       In Medienbibli       Les Sauterreles         Image: Today (E)       13       Disco Queen       2:59       In Medienbibli       Les Sauterreles         Image: Today (E)       14       I Think Of You       2:07       In Medienbibli       Les Sauterreles         Image: Today (E)       16       We L                                                                                                    | Videos                                                                                                    |                                  | 6      | Show Me                 | 3:37   | In Medienbibli | Les Sauterreles   |
| <b>Today (E:)</b> Iso autority and the second second sec                                                                                                    | 🔄 Bilder                                                                                                    |                                  | 7      | Lose It                 | 3:36   | In Medienbibli | Les Sauterreles   |
| Image: String String                                          | <ul> <li>Today (E:)</li> </ul>                                                                                                    |                                  | 8      | Just Another One        | 3:19   | In Medienbibli | Les Sauterreles   |
| <ul> <li>Andere Medienbiblic</li> <li>Mare You Mary Lou</li> <li>Sido</li> <li>In Medienbiblic</li> <li>Les Sauterreles</li> <li>In Medienbiblic</li> <li>Les Sauterreles</li> <li>In Medienbiblic</li> <li>Les Saut</li></ul>                                                                                                    | <sub>4</sub> XT1032                                                                                                    |                                  | 9      | Bye                     | 2:43   | In Medienbibli | Les Sauterreles   |
| <ul> <li>Madere Medienbiblik</li> <li>Mainy Day</li> <li>Rainy Day</li> <li>Rainy Day</li> <li< th=""><th></th><th></th><th>10</th><th>Are You Mary Lou</th><th>3:06</th><th>In Medienbibli</th><th>Les Sauterreles</th></li<></ul>                                                                                                    |                                                                                                    |                                  | 10     | Are You Mary Lou        | 3:06   | In Medienbibli | Les Sauterreles   |
| <ul> <li>Procession and Computed Procession and Computed Procession and Co</li></ul>     | Andere Medienbiblic                                                                                                    |                                  | 11     | Rainy Day               | 4:58   | In Medienbibli | Les Sauterreles   |
| Image: Provide mark the second second sec                                          | method     method     met |                                  | 12     | Dear Affair             | 3:32   | In Medienbibli | Les Sauterreles   |
| <ul> <li>I4 I Think Of You</li> <li>I0 Medienbibli Les Sauterreles</li> <li>I5 Good Years</li> <li>I0 We Like Rock'n'Roll</li> <li>I0 We Like Rock'n'Roll</li> <li>I0 Medienbibli Les Sauterreles</li> <li>I1 Trime To Say Bye</li> <li>I1 Medienbibli Les Sauterreles</li> <li>In Medienbibli Les Sauterreles</li> <li>In Medienbibli Les Sauterreles</li> <li>I1 Trime To Say Bye</li> <li>In Medienbibli Les Sauterreles</li> </ul>                                                                                                    | p.aeberhard@hispee                                                                                                    |                                  | 13     | Disco Queen             | 2:59   | In Medienbibli | Les Sauterreles   |
| 15       Good Years       2:59       In Medienbibli       Les Sauterreles         16       We Like Rock'n'Roll       3:08       In Medienbibli       Les Sauterreles         17       Time To Say Bye       3:56       In Medienbibli       Les Sauterreles                                                                                                    |                                                                                                    |                                  | 14     | I Think Of You          | 2:07   | In Medienbibli | Les Sauterreles   |
| Image: Section of the section of the section of th                                          |                                                                                                    |                                  | 15     | Good Years              | 2:59   | In Medienbibli | Les Sauterreles   |
| 17 Time To Say Bye 3:56 In Medienbibli Les Sauterreles                                                                                                    |                                                                                                    |                                  | 16     | We Like Rock`n`Roll     | 3:08   | In Medienbibli | Les Sauterreles   |
|                                                                                                    |                                                                                                    | -                                | 17     | Time To Say Bye         | 3:56   | In Medienbibli | Les Sauterreles   |
|                                                                                                    |                                                                                                    |                                  |        |                         |        |                |                   |

• Die CD wird eingelesen und erscheint im Fenster

|        |                 |                   | _ | _  |                     |       |                |                        |
|--------|-----------------|-------------------|---|----|---------------------|-------|----------------|------------------------|
| 1      | Album           |                   | 1 | Nu | Titel               | Länge | Kopierstatus   | Mitwirkender Interpret |
| ria O  | Audio-CD (E:) - |                   | _ |    |                     |       |                |                        |
| n      | ß               | Today 🖉           |   | 1  | Today               | 4:07  | In Medienbibli | Les Sauterreles        |
|        |                 | Les Sauterreles   | V | 2  | Better Place        | 3:18  | In Medienbibli | Les Sauterreles        |
|        |                 | Alternative Music | 1 | 3  | Never Be Apart      | 3:37  | In Medienbibli | Les Sauterreles        |
|        |                 | Unbekanntes Jahr  | 1 | 4  | Each Way            | 3:58  | In Medienbibli | Les Sauterreles        |
|        |                 | 1111111           | 1 | 5  | Born To Lose        | 3:12  | In Medienbibli | Les Sauterreles        |
|        |                 |                   | 1 | 6  | Show Me             | 3:37  | In Medienbibli | Les Sauterreles        |
|        |                 |                   | 1 | 7  | Lose It             | 3:36  | In Medienbibli | Les Sauterreles        |
|        |                 |                   | 1 | 8  | Just Another One    | 3:19  | In Medienbibli | Les Sauterreles        |
|        |                 |                   | 1 | 9  | Bye                 | 2:43  | In Medienbibli | Les Sauterreles        |
|        |                 |                   | 1 | 10 | Are You Mary Lou    | 3:06  | In Medienbibli | Les Sauterreles        |
| oiblic |                 |                   | 1 | 11 | Rainy Day           | 4:58  | In Medienbibli | Les Sauterreles        |
| nail.c |                 |                   | 1 | 12 | Dear Affair         | 3:32  | In Medienbibli | Les Sauterreles        |
| spee   |                 |                   | 1 | 13 | Disco Queen         | 2:59  | In Medienbibli | Les Sauterreles        |
|        |                 |                   | 1 | 14 | I Think Of You      | 2:07  | In Medienbibli | Les Sauterreles        |
|        |                 |                   | 1 | 15 | Good Years          | 2:59  | In Medienbibli | Les Sauterreles        |
|        |                 |                   | 1 | 16 | We Like Rock`n`Roll | 3:08  | In Medienbibli | Les Sauterreles        |
|        |                 |                   | 1 | 17 | Time To Say Bye     | 3:56  | In Medienbibli | Les Sauterreles        |
|        |                 |                   |   |    |                     |       |                |                        |

Titel entweder alle markieren mit einem Klick, aber auch einzeln anklicken ist möglich

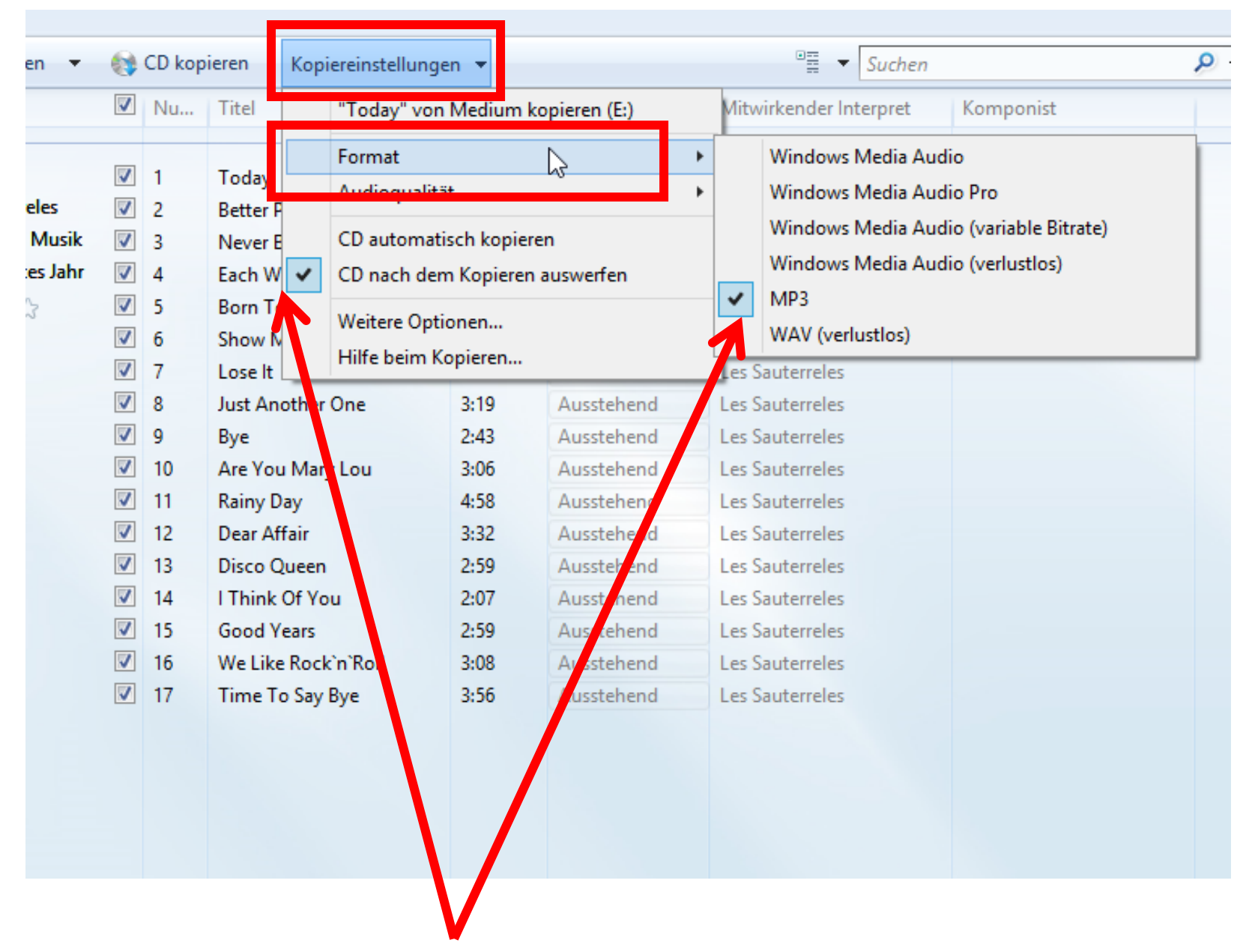

### Kopiereinstellungen nach Wunsch einrichten

| Album<br>ria O Audio-CD<br>n | (E:)<br>Today<br>Les Sauterreles<br>Alternative Musik<br>Unbekanntes Jahr |                      | Nu<br>1<br>2<br>3<br>4<br>5<br>6<br>7 | Titel<br>Today<br>Better Place<br>Never Be Apart<br>Each Way<br>Born To Lose<br>Show Me<br>Lose It | Länge<br>4:07<br>3:18<br>3:37<br>3:58<br>3:12<br>3:37<br>3:36 | Kopierstatus<br>In Medienbibli<br>In Medienbibli<br>In Medienbibli<br>In Medienbibli<br>In Medienbibli   | Mitwirkender Interpret                                                                                         |
|------------------------------|---------------------------------------------------------------------------|----------------------|---------------------------------------|----------------------------------------------------------------------------------------------------|---------------------------------------------------------------|----------------------------------------------------------------------------------------------------|----------------------------------------------------------------------------------------------------|
| n Audio-CD                   | (E:)<br>Today<br>Les Sauterreles<br>Alternative Musik<br>Unbekanntes Jahr |                      | 1<br>2<br>3<br>4<br>5<br>6<br>7       | Today<br>Better Place<br>Never Be Apart<br>Each Way<br>Born To Lose<br>Show Me<br>Lose It          | 4:07<br>3:18<br>3:37<br>3:58<br>3:12<br>3:37<br>3:36          | In Medienbibli<br>In Medienbibli<br>In Medienbibli<br>In Medienbibli<br>In Medienbibli<br>In Medienbibli | Les Sauterreles<br>Les Sauterreles<br>Les Sauterreles<br>Les Sauterreles<br>Les Sauterreles<br>Les Sauterreles |
|                              | Today<br>Les Sauterreles<br>Alternative Musik<br>Unbekanntes Jahr         |                      | 1<br>2<br>3<br>4<br>5<br>6<br>7       | Today<br>Better Place<br>Never Be Apart<br>Each Way<br>Born To Lose<br>Show Me<br>Lose It          | 4:07<br>3:18<br>3:37<br>3:58<br>3:12<br>3:37<br>3:36          | In Medienbibli<br>In Medienbibli<br>In Medienbibli<br>In Medienbibli<br>In Medienbibli<br>In Medienbibli | Les Sauterreles<br>Les Sauterreles<br>Les Sauterreles<br>Les Sauterreles<br>Les Sauterreles<br>Les Sauterreles |
|                              | Les Sauterreles<br>Alternative Musik<br>Unbekanntes Jahr                  |                      | 2<br>3<br>4<br>5<br>6<br>7            | Better Place<br>Never Be Apart<br>Each Way<br>Born To Lose<br>Show Me<br>Lose It                   | 3:18<br>3:37<br>3:58<br>3:12<br>3:37<br>3:36                  | In Medienbibli<br>In Medienbibli<br>In Medienbibli<br>In Medienbibli<br>In Medienbibli                   | Les Sauterreles<br>Les Sauterreles<br>Les Sauterreles<br>Les Sauterreles<br>Les Sauterreles                    |
|                              | Alternative Musik<br>Unbekanntes Jahr                                     |                      | 3<br>4<br>5<br>6<br>7                 | Never Be Apart<br>Each Way<br>Born To Lose<br>Show Me<br>Lose It                                   | 3:37<br>3:58<br>3:12<br>3:37<br>3:36                          | In Medienbibli<br>In Medienbibli<br>In Medienbibli<br>In Medienbibli                                     | Les Sauterreles<br>Les Sauterreles<br>Les Sauterreles<br>Les Sauterreles                                       |
|                              | Unbekanntes Jahr                                                          |                      | 4<br>5<br>6<br>7                      | Each Way<br>Born To Lose<br>Show Me<br>Lose It                                                     | 3:58<br>3:12<br>3:37<br>3:36                                  | In Medienbibli<br>In Medienbibli<br>In Medienbibli                                                       | Les Sauterreles<br>Les Sauterreles<br>Les Sauterreles                                                          |
|                              |                                                                           |                      | 5<br>6<br>7                           | Born To Lose<br>Show Me<br>Lose It                                                                 | 3:12<br>3:37<br>3:36                                          | In Medienbibli<br>In Medienbibli                                                                         | Les Sauterreles<br>Les Sauterreles                                                                             |
|                              |                                                                           | <b>V</b><br><b>V</b> | 6<br>7                                | Show Me<br>Lose It                                                                                 | 3:37<br>3:36                                                  | In Medienbibli                                                                                           | Les Sauterreles                                                                                                |
|                              |                                                                           |                      | 7                                     | Lose It                                                                                            | 3:36                                                          | In Medienhihli                                                                                           |                                                                                                    |
|                              |                                                                           |                      | -                                     |                                                                                                    |                                                               | mmedicitototita                                                                                          | Les Sauterreles                                                                                                |
|                              |                                                                           |                      | 8                                     | Just Another One                                                                                   | 3:19                                                          | In Medienbibli                                                                                           | Les Sauterreles                                                                                                |
|                              |                                                                           | <b>V</b>             | 9                                     | Bye                                                                                                | 2:43                                                          | In Medienbibli                                                                                           | Les Sauterreles                                                                                                |
|                              |                                                                           | <b>V</b>             | 10                                    | Are You Mary Lou                                                                                   | 3:06                                                          | In Medienbibli                                                                                           | Les Sauterreles                                                                                                |
| oiblic                       |                                                                           | <b>V</b>             | 1                                     | Rainy Day                                                                                          | 4:58                                                          | In Medienbibli                                                                                           | Les Sauterreles                                                                                                |
| ail.c                        |                                                                           | <b>V</b>             | 2                                     | Dear Affair                                                                                        | 3:32                                                          | In Medienbibli                                                                                           | Les Sauterreles                                                                                                |
| pee                          |                                                                           | <b>V</b>             | 18                                    | Disco Queen                                                                                        | 2:59                                                          | In Medienbibli                                                                                           | Les Sauterreles                                                                                                |
|                              |                                                                           | <b>V</b>             | 1                                     | I Think Of You                                                                                     | 2:07                                                          | In Medienbibli                                                                                           | Les Sauterreles                                                                                                |
|                              |                                                                           | <b>V</b>             | 15                                    | Good Years                                                                                         | 2:59                                                          | In Medienbibli                                                                                           | Les Sauterreles                                                                                                |
|                              |                                                                           | <b>V</b>             | 16                                    | We Like Rock'n'Roll                                                                                | 3:08                                                          | In Medienbibli                                                                                           | Les Sauterreles                                                                                                |
|                              |                                                                           | <b>V</b>             | 17                                    | Time To Say Bye                                                                                    | 3:56                                                          | In Medienbibli                                                                                           | Les Sauterreles                                                                                                |

# Auf CD kopieren klicken

| erstellen 🔻                | 0    | Kopier | n beenden Kopiereinste   | stellungen ▼ <sup>O</sup> ≣ ▼ Suchen |               |                        |          |  |  |
|----------------------------|------|--------|--------------------------|--------------------------------------|---------------|------------------------|----------|--|--|
|                            | V    | Nu     | Titel                    | Länge                                | Kopierstatus  | Mitwirkender Interpret | Komponis |  |  |
| sten <mark>Schwe</mark> iz | er 🔽 | 1      | Irgendwie Wunderbar      | 3:34                                 | Non Medium ko | Baschi                 |          |  |  |
| ous Artists                | V    | 2      | Heimweh                  | 4:08                                 | Ausstehend    | Plüsch                 |          |  |  |
| ld                         | V    | 3      | Louenesee                | 4:13                                 | Ausstehend    | Span                   |          |  |  |
| Ś.                         | V    | 4      | Sex                      | 4:07                                 | Ausstehend    | Florian Ast            |          |  |  |
| กระระว                     | V    | 5      | Hopp Schwiiz             | 4:03                                 | Ausstehend    | Die Schmetterband; Pol |          |  |  |
|                            | V    | 6      | Titelgschicht            | 3:33                                 | Ausstehend    | Subzonic               |          |  |  |
|                            | V    | 7      | Gumpu                    | 3:37                                 | Ausstehend    | Salome Clausen         |          |  |  |
|                            | V    | 8      | Words                    | <mark>3:4</mark> 6                   | Ausstehend    | DJ Tatana              |          |  |  |
|                            | V    | 9      | Chihuahua                | 2:59                                 | Ausstehend    | DJ Bobo                |          |  |  |
|                            | V    | 10     | Schwümmer                | 3:32                                 | Ausstehend    | Luv                    |          |  |  |
|                            | V    | 11     | Little Bit               | 3:23                                 | Ausstehend    | Lunik                  |          |  |  |
|                            | V    | 12     | Angel Heart              | 4:11                                 | Ausstehend    | Lovebugs               |          |  |  |
|                            | V    | 13     | Dr Summer Chunnt         | 4:19                                 | Ausstehend    | Merfen Orange          |          |  |  |
|                            | V    | 14     | Blazing Heart            | 4:31                                 | Ausstehend    | Steve Thomson          |          |  |  |
|                            | V    | 15     | In the Middle of the Nig | 4:21                                 | Ausstehend    | China                  |          |  |  |
|                            |      | 16     | Lift'u'up                | 2:58                                 | Ausstehend    | Gotthard               |          |  |  |
|                            | V    | 17     | Stets I Truure           | 4:12                                 | Ausstehend    | Swiss Jazz Orchestra   |          |  |  |
|                            | V    | 18     | Superschwiizer           | 3:21                                 | Ausstehend    | Gimma                  |          |  |  |
|                            | V    | 19     | Volksmusigg              | 3:33                                 | Ausstehend    | Bligg Mit Streichmusig |          |  |  |
|                            |      | 20     | A Haube Rose             | 3:58                                 | Ausstehend    | Gimma; Wurzel 5        |          |  |  |

Das Programm beginnt mit dem kopieren und konvertieren, das dauert einen Moment bei jedem Programm.

| Datei Start Freigeb     | en Ansicht Wiederg        | abe     |                                                |                       |                      |                         |
|-------------------------|---------------------------|---------|------------------------------------------------|-----------------------|----------------------|-------------------------|
| € ∋ - ↑ 퉱 → Die         | eser PC → Musik → Various | Artists | <ul> <li>Grössten Schweizer Hits- H</li> </ul> | leimat & Ohrwürmer Di | sc 1                 |                         |
| 🛚 🚖 Favoriten           | Name                      | Tit     | Titel                                          | Mitwirkende Inter     | Album                |                         |
| 🔲 Desktop               | 01 Irgendwie Wund         | 1       | Irgendwie Wunderbar                            | Baschi                | Grössten Schweizer H |                         |
| 〕 Downloads             | 02 Heimweh                | 2       | Heimweh                                        | Plüsch                | Grössten Schweizer H |                         |
| 🖳 Zuletzt besucht       | 03 Louenesee              | 3       | Louenesee                                      | Span                  | Grössten Schweizer H |                         |
|                         | 🔊 04 Sex                  | 4       | Sex                                            | Florian Ast           | Grössten Schweizer H | ♥ Ċ "G                  |
| OneDrive                | 🔊 05 Hopp Schwiiz         | 5       | Hopp Schwiiz                                   | Die Schmetterban      | Grössten Schweizer H | 01 Irgen                |
|                         | 🔊 06 Titelgschicht        | 6       | Titelgschicht                                  | Subzonic              | Grössten Schweizer H | MP3-Audio               |
| 🛛 🝓 Heimnetzgruppe      | 🔊 07 Gumpu                | 7       | Gumpu                                          | Salome Clausen        | Grössten Schweizer H |                         |
|                         | 08 Words                  | 8       | Words                                          | DJ Tatana             | Grössten Schweizer H |                         |
| 🛯 🖳 Dieser PC           | 🔊 09 Chihuahua            | 9       | Chihuahua                                      | DJ Bobo               | Grössten Schweizer H | MD                      |
| 🖻 📄 Bilder              | 🔰 10 Schwümmer            | 10      | Schwümmer                                      | Luv                   | Grössten Schweizer H | IVI P .                 |
| 🖻 隆 Desktop             | 🔰 11 Little Bit           | 11      | Little Bit                                     | Lunik                 | Grössten Schweizer H | Mitwirkend<br>Album:    |
| 🛛 📗 Dokumente           | 🔰 12 Angel Heart          | 12      | Angel Heart                                    | Lovebugs              | Grössten Schweizer H | Genre:                  |
| N Downloads             | 🔰 13 Dr Summer Chu        | 13      | Dr Summer Chunnt                               | Merfen Orange         | Grössten Schweizer H | Länge:<br>Bewertung:    |
| 🖻 🍑 Musik 💦             | 🔰 14 Blazing Heart        | 14      | Blazing Heart                                  | Steve Thomson         | Grössten Schweizer H | Jahr:                   |
|                         | 15 In the Middle of       | 15      | In the Middle of the Night                     | China                 | Grössten Schweizer H | Große:<br>Titelnumm     |
| 🛛 📥 Lokaler Datenträger | 🔰 16 Lift'u'up            | 16      | Lift'u'up                                      | Gotthard              | Grössten Schweizer H | Albuminter              |
| 🛛 🧰 RECOVERY (D:)       | 🔰 17 Stets I Truure       | 17      | Stets   Truure                                 | Swiss Jazz Orchestra  | Grössten Schweizer H | Bitrate:                |
| MEMORYCARD (\\E         | 🔰 18 Superschwiizer       | 18      | Superschwiizer                                 | Gimma                 | Grössten Schweizer H | Änderungs<br>Verfügbark |
|                         | 🔰 19 Volksmusigg          | 19      | Volksmusigg                                    | Bligg Mit Streich     | Grössten Schweizer H | Erstelldatur            |
| a 📄 Bibliotheken        | 🔰 20 A Haube Rose         | 20      | A Haube Rose                                   | Gimma; Wurzel 5       | Grössten Schweizer H |                         |
| 🖻 🔛 Bilder              |                           |         |                                                |                       |                      |                         |
| N 📑 Dekumente           |                           |         |                                                |                       |                      |                         |

"Grössten Schweizer Hits- Hei... 🔎

#### gendwie Wunderbar Audioformat

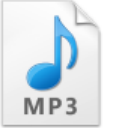

| e Interpreten: | Baschi           |
|----------------|------------------|
|                | Grössten Sch     |
|                | World            |
|                | 00:03:33         |
|                | ****             |
|                | 2007             |
|                | 3.25 MB          |
| er:            | 1                |
| oret:          | Various Artists  |
|                | Irgendwie Wu     |
|                | 128 kBit/s       |
| latum:         | 11.06.2015 09:46 |
| it:            | Offline verfüg   |
| 1:             | 11.06.2015 09:45 |

Danach ist die Musik im MP3 Format auf dem PC im Ordner "Musik" und kann von dort abgespielt werden oder per "Drag an Drop" auf ein Handy oder auf eine neutrale CD kopiert werden.

|                            | - 🗇 🗙                                       |
|----------------------------|---------------------------------------------|
|                            | Wiederge Brennen Synchron                   |
| P - 0                      | 💈 Synchronisierung starten 🔹 🔽              |
| Größe                      | XT1032<br>motorola                          |
| 3.1 MB<br>2.9 MB           | Berechnen                                   |
| 3.3 MB<br>3 MB<br>2.8 MB   | Synchronisierungsliste                      |
| 2.9 MB<br>3.1 MB<br>2.7 MB | Elemente mit der Maus hierhin<br>ziehen,    |
| 3.1 MB<br>2.8 MB           | Synchronisierung zu XT1032 zu<br>erstellen. |
| 3.1 MB<br>351 Bytes        |                                             |
| 3.2 MB<br>3.7 MB           |                                             |
| 3.7 MB                     |                                             |

Die gewünschten Titel können aber auch direkt im Media Player auf ein Handy verschoben/synchronisiert werden.

Das Handy muss eingeschaltet sein und beim ersten verbinden kurz eingerichtet werden, damit es später immer wieder erkannt wird.

| Organisieren 🔻 Streamen 🔻      | Wiedergabeliste erstellen 🔻 | CD kop | ieren Kopiereinstellun | gen 🔻 |                | •= •              |
|--------------------------------|-----------------------------|--------|------------------------|-------|----------------|-------------------|
| Albu                           | um                          | Nu     | Titel                  | Länge | Kopierstatus   | Mitwirkender Inte |
| 🗐 Team Computeria O 🗛          | dio-CD (E:)                 |        |                        |       |                |                   |
| Wiedergabelisten               | Today                       | 1      | Today                  | 4:07  | In Medienbibli | Les Sauterreles   |
| ⊿ 🞜 Musik                      | Les Sauterreles             | 2      | Better Place           | 3:18  | In Medienbibli | Les Sauterreles   |
| Interpret                      | Alternative Musik           | 3      | Never Be Apart         | 3:37  | In Medienbibli | Les Sauterreles   |
| <ul> <li>Album</li> </ul>      | Unbekanntes Jahr            | 4      | Each Way               | 3:58  | In Medienbibli | Les Sauterreles   |
| © Genre                        |                             | 5      | Born To Lose           | 3:12  | In Medienbibli | Les Sauterreles   |
| 🛃 Videos                       |                             | 6      | Show Me                | 3:37  | In Medienbibli | Les Sauterreles   |
| Bilder                         |                             | 7      | Lose It                | 3:36  | In Medienbibli | Les Sauterreles   |
| <ul> <li>Today (E:)</li> </ul> |                             | 8      | Just Another One       | 3:19  | In Medienbibli | Les Sauterreles   |
| 💐 XT1032                       |                             | 9      | Bye                    | 2:43  | In Medienbibli | Les Sauterreles   |
|                                |                             | 10     | Are You Mary Lou       | 3:06  | In Medienbibli | Les Sauterreles   |
| Andere Medienbiblic            |                             | 11     | Rainy Day              | 4:58  | In Medienbibli | Les Sauterreles   |
| compuol@hotmail.c              |                             | 12     | Dear Affair            | 3:32  | In Medienbibli | Les Sauterreles   |
| p.aeberhard@hispee             |                             | 13     | Disco Queen            | 2:59  | In Medienbibli | Les Sauterreles   |
|                                |                             | 14     | I Think Of You         | 2:07  | In Medienbibli | Les Sauterreles   |
|                                |                             | 15     | Good Years             | 2:59  | In Medienbibli | Les Sauterreles   |
|                                |                             | 16     | We Like Rock`n`Roll    | 3:08  | In Medienbibli | Les Sauterreles   |
|                                |                             | 17     | Time To Say Bye        | 3:56  | In Medienbibli | Les Sauterreles   |
|                                |                             |        |                        |       |                |                   |

#### Wichtig:

Die Dateien müssen aus dem Ordner "Musik" aufs Handy gezogen werden, und können nicht direkt von der CD verschoben werden.

# **Express Rip**

### **Ein sehr gutes Freeware Programm**

#### http://www.nch.com.au/rip/de/

| C Expres                                                                                       | s Rip (Nicht lizenziert) Nur nicht-gewerbliche Privatnutzung – |          |
|------------------------------------------------------------------------------------------------|----------------------------------------------------------------|----------|
| Datei     Markieren     Hilfe       Image: Auswerfen     Image: Auswerfen     Image: Auswerfen | Stopp Express Burn Switch Optionen Upgrade Teilen              | Hilfe    |
| CD-/DVD-Laufwerk: E: Laufwerk v Interpret: Album:                                              | Genre:<br>Jahr:                                                |          |
| Titel                                                                                          | Erweiterte Informationen                                       | Länge    |
| 3                                                                                              |                                                                |          |
| Ausgabeordner: C:\Users\Peter\Music                                                            | v Suchen                                                       | D rippen |
| Ausgabeformat: .mp3 v Encodereinstellungen                                                     | Öffnen                                                         |          |

#### Einfach und selbsterklärend > Probieren geht über studieren

## Musik-Dateien Öffnen mit ???

| ragen   | nacn 👻 👘 nacn 👻 🔹 | Oraner                                                                                                    | <ul> <li>Hereday</li> </ul>                                                            |                                                                                                    |                                                                                                    |
|---------|-------------------|----------------------------------------------------------------------------------------------------|----------------------------------------------------------------------------------------|----------------------------------------------------------------------------------------------------|----------------------------------------------------------------------------------------------------|
|         | Organisieren      | Neu                                                                                                    | Öffnen                                                                                 | Auswählen                                                                                                    |                                                                                                    |
| Musik → | Les Sauterelles   |                                                                                                    |                                                                                        |                                                                                                    |                                                                                                    |
| o Print |                   |                                                                                                    |                                                                                        |                                                                                                    |                                                                                                    |
| Jteria) | Name Tit.         | Titel Mitwit   Öffnen Image: Contract of the contract of the co | rkende Inter Album<br>tieren<br>iste hinzufügen<br>en<br>Mi<br>Qu<br>Sta<br>Sta<br>Sta | P Connected Music<br>anView<br>unes<br>usik<br>uickTime Player<br>Medio 360<br>vitch Audiodatei-Konverter<br>indows Media Player<br>andardprogramm auswählen | Wie soll diese Datei geöffnet werden?         Wie soll diese Datei geöffnet werden?         Diese App für alle .mp3-Dateien verwenden         Windows Media Player weiterhin verwenden         Windows Media Player weiterhin verwenden |

Dateien die von Express Rip konvertiert wurden, werden mit einem speziellen Media-Player gespeichert.

# Das kann man ändern mit:

- Rechte Maustaste auf einen dieser Titel klicken
- "Öffnen mit" anklicken
- Auf "Media Player" klicken wenn es nur um einen Titel geht

## Oder

- "Standardprogramm auswählen" anklicken
- Windows Media Player "App f
  ür alle mp3 Dateien" w
  ählen

# Und nun viel Spass beim Musik hören